## 遠隔授業の実施に伴う Gmail ログインテスト(パソコン用)

遠隔授業へ参加するには、西南女学院大学 Gmail へのログインが必須となります。 学生の皆さんは下記の内容を参考に西南女学院大学 Gmail にログインすることができることを 至急試してください。

- Google Gmail へのログインテスト
- 1. Web ブラウザ「Google Chrome」を起動し、Gmail ヘアクセスします。

## [ U R L ] https://www.google.com/gmail/

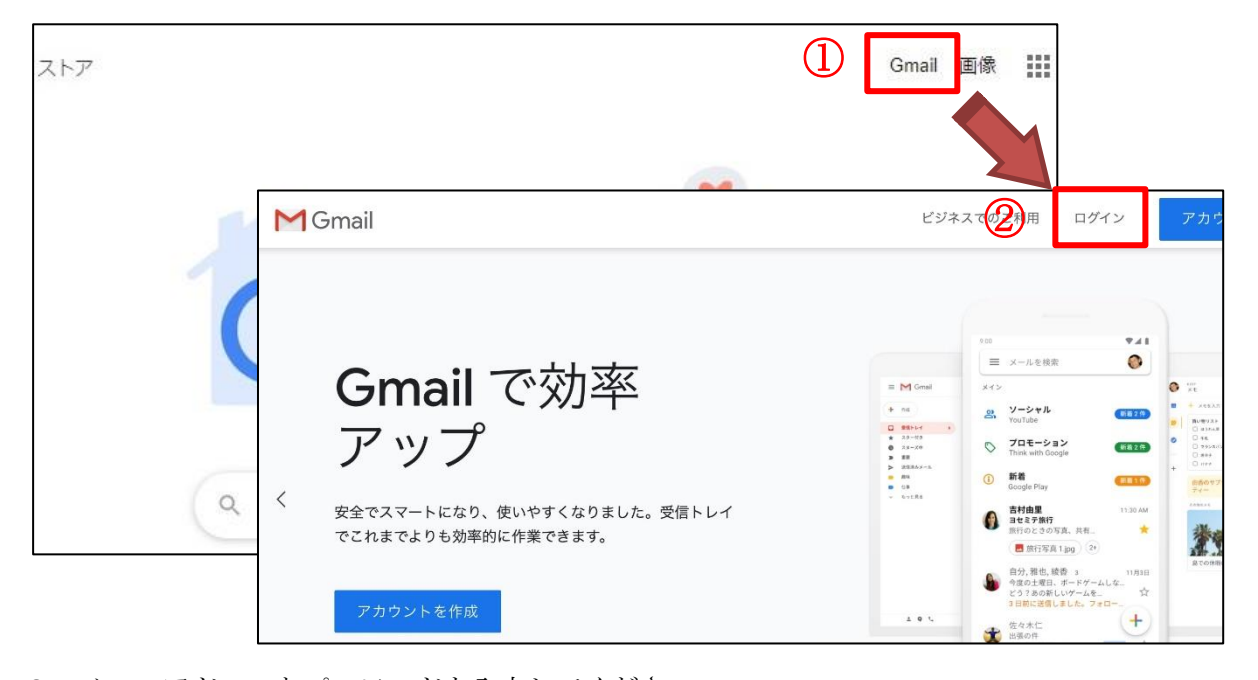

メールアドレスとパスワードを入力してください。
 メールアドレス:学籍番号@seinan-jo.ac.jp 例:1120001@seinan-jo.ac.jp
 パスワード:\*\*\*\*\*\*\* ※新入生は「大学からの最新情報について(重要)」に記載されたパスワード

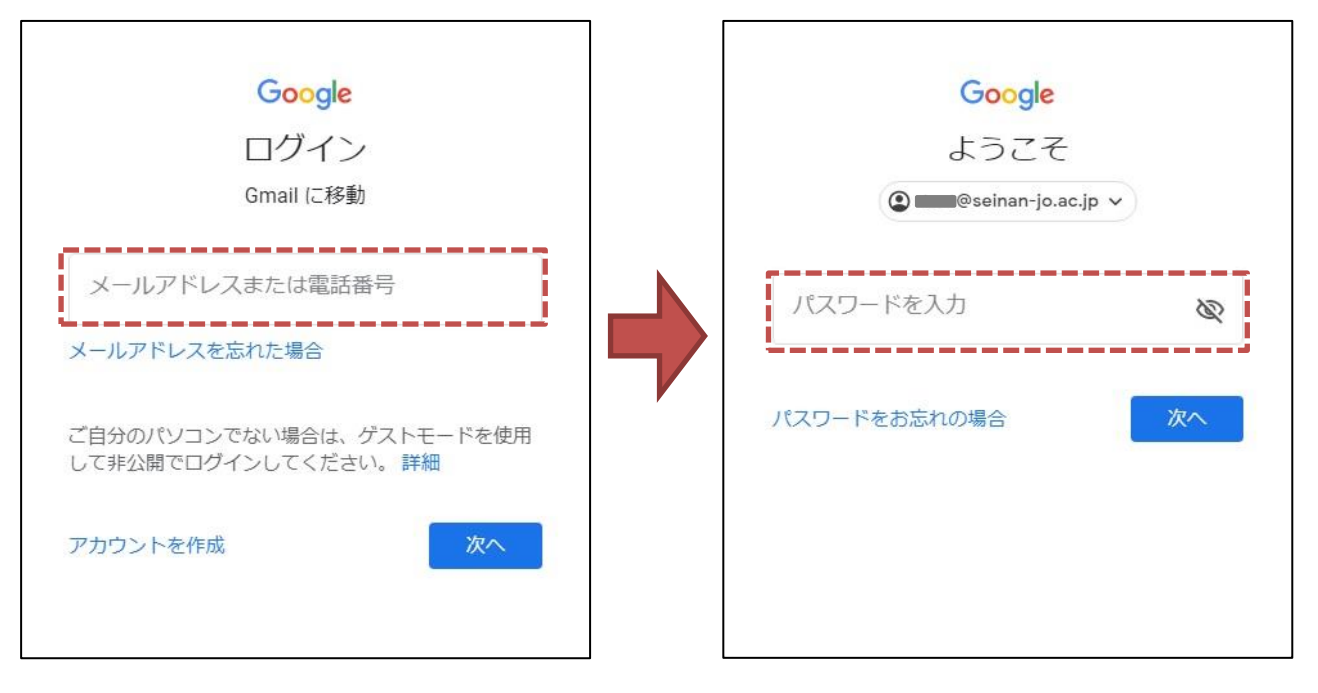

3.【新入生のみ】8文字以上の好きなパスワードを作成して、入力してください。
 ※本人以外のアクセスは不正アクセスとなります。保護者であってもパスワードの共有はしないようにしてください。

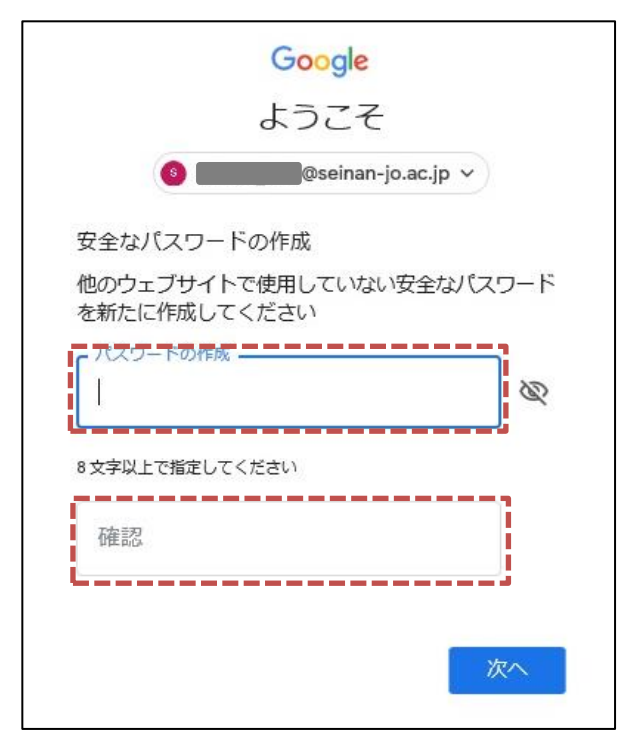

- 4. Gmailの初回ログインでは、利用規約に関する画面が表示されます。 内容をよく読み「同意する」ボタンをクリックしてください。
- 5. 正常に Gmail の画面に遷移した場合は、ログインテストの完了となります。 また、画面右上の西南女学院のロゴをクリックし、「ログアウト」ボタンをクリックすること で Gmail からログアウトできます。

| = M Gmail                                                                                                    | Q、 メールを検索                                                                                                    |                                                                        |
|----------------------------------------------------------------------------------------------------|----------------------------------------------------------------------------------------------------|------------------------------------------------------------------------|
| <ul> <li>         + 作成         <ul> <li> <b>受信トレイ 4</b> </li> <li>             スター付き             </li> <li>             スヌーズ中             </li> <li>             送信済み         </li> </ul> </li> </ul> | <ul> <li>□ ▼ C :</li> <li>□ ☆ Classroomの教師</li> <li>「Classroomの教師」への参加リクエストは拒</li> </ul>                                                                                                    | 香されました - Google Groupsグループ                                             |
|                                                                                                    | Google Google G | ⑦ ## \$#西南女学院 \$                                                       |
|                                                                                                    | □ ☆ Gmail チーム                                                                                                    | このアカウントは seinan-jo.ac.jp によって管理され<br>ています。 詳細                          |
| <ul> <li>▶ ぎさ</li> <li>◆ もっと見る</li> <li>(情報システム管 +</li> </ul>                                                                                                    | le Groups Google グループ ロゴ グループ「Classroom<br>an-jo.ac.jp あなたの Google アカウントに新しい Apple<br>メールをすばやく検索 受信トレイで Google 検索の機能<br>ださい 西南女学院大学 メール の便利な機能は、公式 G                                                                                                    | a の教師<br>iPhone<br>Eを使用<br>Google アカウントを管理                             |
|                                                                                                    |                                                                                                    | <ul> <li>別のアカウントを追加</li> <li>ログアウト</li> <li>プライバシーボリシー・利用規約</li> </ul> |

 ■ 遠隔授業の際に使用する Google の機能
 Gmailの画面右上「アプリの一覧」から「Meet」や「Google Classroom」などの機能を 使用します。

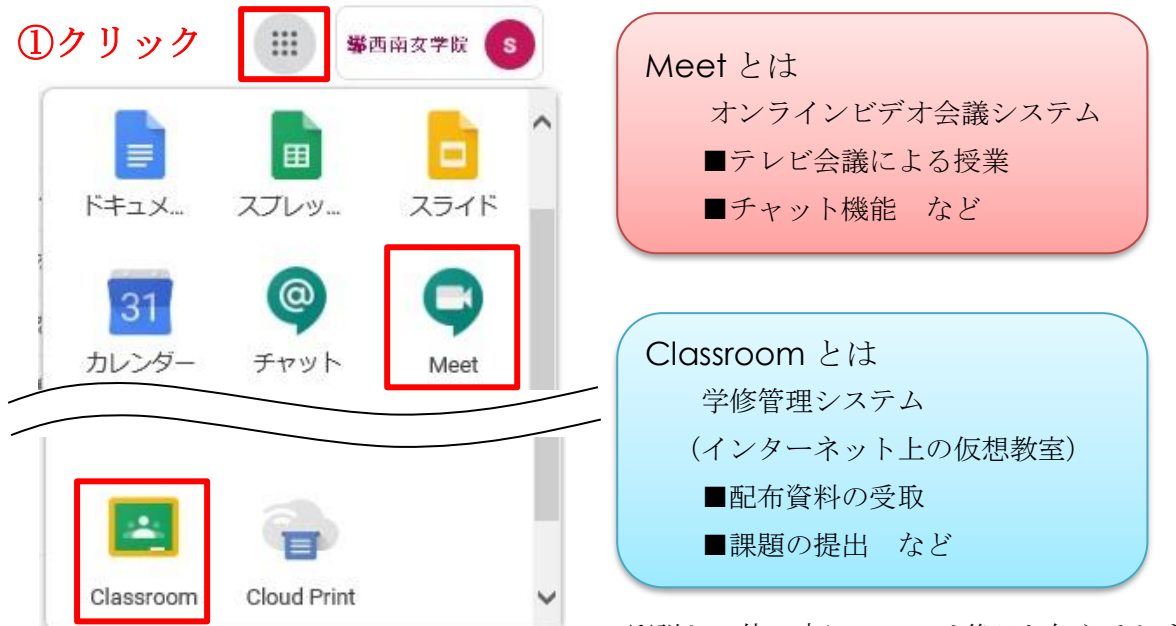

※詳しい使い方については後日お知らせします。